## PETUNJUK PENGGUNAAN

1. Instal appserv, yang tersedia di cd pada folder software .

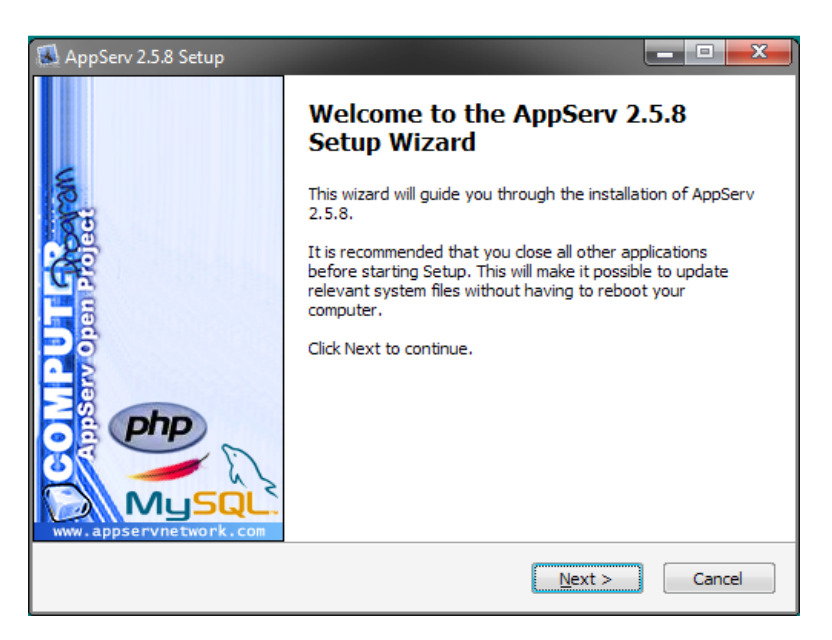

Ikuti petunjuk instalasi sampai selesai.

- 2. Setelah proses instalasi selesai, copy folder selam dan db\_selam masing-masing ke C:\AppServ\www dan C:\AppServ\mysql\data. Setelah rename folder db\_selam yang baru saja dicopy ke selam.
- 3. Masuk ke folder C:\AppServ\www, dan hapus file php index.php.
- 4. Selanjutnya buka browser, kemudian pada address bar ketikan "http://www.localhost" (tanpa tanda kutip).

## Index of /

| <u>Name</u>  | Last modified     | Size Description |
|--------------|-------------------|------------------|
| appserv/     | 04-Feb-2012 23:28 | -                |
| <br>cgi-bin/ | 04-Feb-2012 23:28 | -                |
| phpMyAdmin/  | 17-Jan-2007 00:33 | -                |
| Phpinfo.php  | 13-Jun-2005 09:19 | 18               |
| 🚞 ukmbola/   | 12-Jan-2012 00:48 | -                |

Apache/2.2.4 (Win32) PHP/5.2.1 Server at localhost Port 80

- 5. Kemudian klik pada folder selam, setelah itu akan muncul tampilan home dari applikasi peminjaman alat selam.
- 6. Kemudian klik pada menu administrasi, pada masukan login ketikan username = ulando password = admin.
- 7. Untuk masuk pada menu moderator, pada masukan login ketikan username = rafael password = moderator.

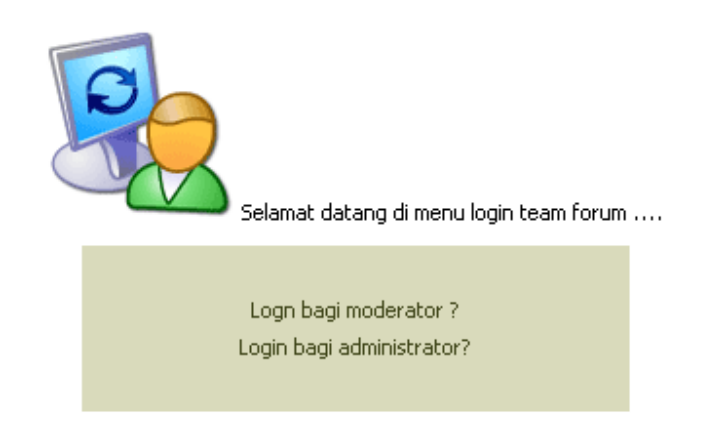

8. Selanjutnya aplikasi Forum UKM Sepakbola STMIK AKAKOM sudah dapat digunakan.